# 7 - Administering User Accounts

This chapter describes the process for creating and managing user accounts in calntegrator. It also discusses the processes for managing ownership and access to studies in calntegrator.

This chapter includes the following topics.

- Overview of Administering caIntegrator User Accounts Using UPT
  - Workflow for Creating User Access to calntegrator
    - Creating a New caIntegrator User
    - Adding a User to a User Group
    - Creating a New User Group
    - Assigning a User Group to a Protection Group
    - Creating a New Protection Group
    - Changing a User Password

# Note

The options for performing user management tasks are visible in calntegrator on the left sidebar of the browser only if you have these Admin privileges.

# Overview of Administering caIntegrator User Accounts Using UPT

#### New User?

If you are interested in registering an account in calntegrator, see Registering as a New calntegrator User.

In calntegrator, all tasks related to creating and managing user accounts can be performed only by a calntegrator administrator using the CBIIT User Provisioning Tool (UPT) v. 4.2. The following sections discuss the use of the UPT for performing these tasks. For further information about UPT, see Chapter 3 of the CSM 5.0 Programmer's Guide.

The UPT is a separately installed application which serves as the user management interface for all National Cancer Institute CBIIT Life Sciences Distribution (LSD) applications, including calntegrator. The UPT application is the central point for all user management functionality within calntegrator. You can use UPT to add new users and to apply user group assignments to the calntegrator database directly. The UPT groups can refer to predefined groups such as Study Manager or Study Investigator, which determine what roles the user has.

The following terms are used both in this chapter and in the UPT to define user-related roles:

- User a person who is accessing calntegrator. The user has an associated account and user ID.
- User Group a group of users, typically grouped by organization and role, for example, "Columbia University Study Managers"
- Protection Group a group of studies given a secure status and typically grouped by organization, for example, "Columbia University Protected Studies".

# Workflow for Creating User Access to calntegrator

The following steps summarize the process for establishing user access to calntegrator:

- 1. A potential user requests a user account in calntegrator. See Registering as a New calntegrator User.
- 2. You, as a calntegrator administrator, check if the User already exists in calntegrator. If not, create the new User.
- 3. Link the new User to a User Group. A "group" is a collection of users. Check if the requestor's User Group already exists in calntegrator. If not, cr eate a new User Group.
- 4. Link the User Group to a Protection Group . Check if the Protection Group (for example, "Columbia University Protected Studies"), containing the studies to which this new user wants access currently exists. If not, create a new Protection Group.

#### Protection Group Access

If the Protection Group already exists, contact the Organizational Contact person to confirm that it is OK to give this person access to this Protection Group.

5. Give the requestor's User Group access to the Protection Group. See Assigning a User Group to a Protection Group.

## Creating a New calntegrator User

To create a new User in calntegrator, follow these steps:

- 1. Log into UPT as a calntegrator Admin.
- 2. Search to see if the user already exists. Click the User menu option.
- 3. On the User page that opens, click Select an Existing User.

4. Use the form and search for the user. If you define no criteria, UPT returns a list of all calntegrator users currently in the system. See the following figure for an example.

| Common Security Module Legin ID: boat<br>User Provisioning Tool Rôle : Admin |                  |                  |                |                                                                                                    |                                                                                                    |                                                                                                    |  |  |  |
|------------------------------------------------------------------------------|------------------|------------------|----------------|----------------------------------------------------------------------------------------------------|----------------------------------------------------------------------------------------------------|----------------------------------------------------------------------------------------------------|--|--|--|
| ME USEI                                                                      | R PROTECTION ELE | EMENT PRIVILEGE  | GROUP PROTE    | TION GROUP ROLI                                                                                                    | INSTANCE LEVEL                                                                                                    | LOG OUT                                                                                                    |  |  |  |
|                                                                              |                  |                  | User           |                                                                                                    |                                                                                                    |                                                                                                    |  |  |  |
|                                                                              |                  |                  |                |                                                                                                    |                                                                                                    |                                                                                                    |  |  |  |
| EARCH R                                                                      | ESULTS           | n an an an an an |                | e proprio proprio                                                                                                    | en en en en en en                                                                                                    | er er er er er                                                                                                  |  |  |  |
| Select                                                                       | User Login Name  | User First Name  | User Last Hame | User Organization                                                                                                    | User Department                                                                                                    | User Email Id                                                                                                   |  |  |  |
| 0                                                                            | admin            | UPT              | Administrator  |                                                                                                    |                                                                                                    |                                                                                                    |  |  |  |
| 0                                                                            | cai2admin        | cai2             | Admin          |                                                                                                    |                                                                                                    |                                                                                                    |  |  |  |
| 0                                                                            | gumanager        | Georgetown       | Study Manager  |                                                                                                    |                                                                                                    |                                                                                                    |  |  |  |
| 0                                                                            | investigator     | Research         | Investigator   |                                                                                                    |                                                                                                    |                                                                                                    |  |  |  |
| 0                                                                            | manager          | Study            | Manager        |                                                                                                    |                                                                                                    |                                                                                                    |  |  |  |
| 0                                                                            | manager2         | Study            | Manager2       |                                                                                                    |                                                                                                    |                                                                                                    |  |  |  |
| 0                                                                            | manager3         | Study            | Manager3       |                                                                                                    |                                                                                                    | a de la de la de la de la de la de la de la de la de la de la de la de la de la de la de la de la de la de la d |  |  |  |
| 0                                                                            | manager4         | Study            | Manager4       |                                                                                                    |                                                                                                    |                                                                                                    |  |  |  |
| 1000 A                                                                       | managerS         | Study            | Manager5       | 0.0000000000000000000000000000000000000                                                                                                    |                                                                                                    |                                                                                                    |  |  |  |
| in in in O                                                                   |                  |                  | Study Manager  | (                                                                                                    | Bara a service a service a |                                                                                                    |  |  |  |
| 0                                                                            | nbiamanager      | NBIA             | Study manager  | A Design of the set of the set | - And the local set and the local set and t<br>end the local set and the local set and the local set and the local set and the local set and the local set and the local set and the local set and the local set and the local set and the local set and the local set and the local set a |                                                                                                    |  |  |  |

- 5. If the user does not already exist (is not listed in the search results), then create a new user. To do so, select the **User** menu option again, then click **Create a New User**. This opens the page for creating a new calntegrator user.
- 6. Enter details only for the following required fields:
  - User Login Name
  - User First Name
  - User Last Name
  - User Password

# A Caution

If the requestor is an LDAP user, then the User Login Name must match the LDAP login ID AND the User Password field must be left blank. If the requestor is not an LDAP user, then provide a password.

#### 7. Click Add to confirm the new user.

At this point, you can add the new user to a user group where you can assign roles to the user, and the user group to a protection group where you can assign limited visiblities to the new user.

It is possible for administrators to use a 3rd-party tool to create caIntegrator users and passwords, then link this system to UPT. For more information about this option, contact CBIIT Application Support.

## Adding a User to a User Group

Once you have created a new user, that user can be linked to a collection of users called a user group; the user group would then be assigned to a protecti on group.

Assigning Users to Groups greatly improves the ease with which you, the admin, can provision access rights. You can instantly assign a role and protection group to an entire group of users instead of repeating the same assignment for each individual user.

For example, you can assign a new user to a user group to which you have already assigned a specific role, and then assign that user group to the protection group, or you can assign a role collectively to a protection group after it is created. If a user group and/or protection group with your selected role (s) does not exist, then you can create such a group. For more information about roles, see calntegrator Roles.

To add a user to an existing user group, follow these steps:

- 1. Log into UPT as calntegrator Admin.
- 2. Find the user that you want to assign to a user group. Click the User menu option, then click Select an Existing User.

3. Enter the name of the user you are looking for and click **Search**. If you define no criteria, UPT returns a list of all calntegrator users currently in the system, as shown in the following figure.

| Common Security Module Legin ID : boa<br>User Provisioning Tool Role : Adm<br>Role : Adm |                  |                 |                |                                         |                                         |               |  |  |  |
|------------------------------------------------------------------------------------------|------------------|-----------------|----------------|-----------------------------------------|-----------------------------------------|---------------|--|--|--|
| ME USEI                                                                                  | R PROTECTION ELE | EMENT PRIVILEGE | GROUP PROTEC   | TION GROUP ROLE                         | INSTANCE LEVEL                          | LOG OUT       |  |  |  |
|                                                                                          |                  |                 | User           |                                         |                                         |               |  |  |  |
|                                                                                          |                  |                 |                |                                         |                                         |               |  |  |  |
|                                                                                          |                  |                 |                |                                         |                                         |               |  |  |  |
| Select                                                                                   | User Login Name  | User First Name | User Last Hame | User Organization                       | User Department                         | User Email Id |  |  |  |
| 0                                                                                        | admin            | UPT             | Administrator  | 18080808080                             | 100000000000000000000000000000000000000 |               |  |  |  |
| 0                                                                                        | cai2admin        | cai2            | Admin          |                                         |                                         |               |  |  |  |
| 0                                                                                        | gumanager        | Georgetown      | Study Manager  |                                         |                                         |               |  |  |  |
| 0                                                                                        | investigator     | Research        | Investigator   |                                         |                                         |               |  |  |  |
| 0                                                                                        | manager          | Study           | Manager        |                                         |                                         |               |  |  |  |
| 0                                                                                        | manager2         | Study           | Manager2       |                                         |                                         |               |  |  |  |
| 0                                                                                        | manager3         | Study           | Manager3       |                                         |                                         |               |  |  |  |
| 0                                                                                        | manager4         | Study           | Manager4       |                                         |                                         |               |  |  |  |
|                                                                                          | managerS         | Study           | Manager5       |                                         |                                         |               |  |  |  |
| 0                                                                                        |                  |                 |                | 0 0000000000000000000000000000000000000 | 000000000000000000000000000000000000000 |               |  |  |  |
| 0                                                                                        | nbiamanager      | NBIA            | Study Manager  |                                         | 2.1.2.1.2.1.1.1.1.1.1.1.1.1.1.1.1.1.1.1 |               |  |  |  |

- 4. Select the radio button next to the name and click View Details. The User Details page open, showing brief details about the user you selected.
- 5. Click the **Associated Groups** button at the bottom of the page. This opens the page where you can assign a user to a group, as shown in the following figure. The user you selected displays at the top of the page.

|                                                                                                    | User and Grou                | ps Association                      |                         |
|----------------------------------------------------------------------------------------------------|------------------------------|-------------------------------------|-------------------------|
| SELECTED USER                                                                                                    |                              |                                     |                         |
| Use                                                                                                    | r Login Hame manager         |                                     |                         |
| Assign or Deassign multiple Groups for the :                                                                                 | selected User. To remove the | complete association Deas           | ssign all the Groups.   |
| AVAILABLE GROUPS                                                                                                    |                              | . این در این در این در این در این د |                         |
| Study Managers Group 3<br>Study Managers Group 4<br>Study Managers Group 5<br>NCI Study Investigators<br>TCGA Study Managers |                              |                                     |                         |
|                                                                                                    | Assign                       | Deassign                            |                         |
| ASSIGNED GROUPS<br>Platform Manager Group<br>NCI Study Managers                                                              |                              |                                     |                         |
|                                                                                                    |                              |                                     | Update Association Back |

- 6. In the Available Groups list, select one or more groups that you want the user to be in and click **Assign**. If such a group does not exist, you can cre ate a new user group.
- 7. At the bottom of the page click **Update Association**. This completes the assigning of the user to the user group. Now the user will have access to any studies to which the user group has been given access.

#### User in Multiple Groups

You can add a user to more than one user group. For example, a user could be assigned to "Columbia University Study Managers" as well as to "Columbia University Study Investigators".

# **Creating a New User Group**

To create a new user group in calntegrator, follow these steps:

1. Login to UPT as calntegrator Admin.

- 2. If a user group that meets your specifications does not already exist, then you can create a new and unique user group. Click the **Group** menu option, then click **Create a new Group**.
- 3. On the form that opens, enter a unique Group Name and a description, if appropriate. Click Add.
- 4. Follow the directions in Adding a User to a User Group to link the new user to the new group you created.

#### (i) Naming Convention

The recommended naming convention for a new User Group is *[insert organization name] Study [insert role]s*. Example: "Columbia University Study Managers".

# Assigning a User Group to a Protection Group

To give a user group access to a protection group (a group of protected studies), follow these steps:

- 1. Login to UPT as calntegrator Admin.
- 2. Find the user group you want to assign to the the protection group.
- 3. Click the Group menu option and click Select an Existing Group.
- 4. In the page that opens, click **Search**. If you define no criteria, UPT returns a list of all calntegrator groups currently in the system. An example is shown in the following figure.

|        |                         | Group                                                     |  |  |  |  |  |
|--------|-------------------------|-----------------------------------------------------------|--|--|--|--|--|
|        |                         |                                                           |  |  |  |  |  |
| FARCH  | RESULTS                 |                                                           |  |  |  |  |  |
| Select | Group Name              | Group Description                                         |  |  |  |  |  |
| 0      | Study Managers Group 3  | Study Managers who can create/modify any Group 3 studies. |  |  |  |  |  |
| 0      | Study Managers Group 4  | Study Managers who can create/modify any Group 4 studies. |  |  |  |  |  |
| 0      | Study Managers Group 5  | Study Managers who can create/nodify any Group 5 studies. |  |  |  |  |  |
| 0      | NCI Study Investigators | Study investigators for the NCI studies.                  |  |  |  |  |  |
| 0      | NCI Study Managers      | Study Managers who can create/modify any NCI studies.     |  |  |  |  |  |
| 0      | Platform Manager Group  | The platform manager group.                               |  |  |  |  |  |
|        | TCO & Shuth Managers    | Study Managers who are quartering of the any TCOA studies |  |  |  |  |  |

5. Select the radio button next to the group name you want to assign to the protection group, and click **View Details**. This opens the Group Details page. An example is shown in the following figure.

| Commor<br>User Pi                                                                    | n Securil<br>rovisio      | y Module<br>ning Tool               |                              |                                      |                            |                          |                | Login ID :<br>Application :<br>Role ; | boalt<br>caintegrator:<br>Admin |
|--------------------------------------------------------------------------------------|---------------------------|-------------------------------------|------------------------------|--------------------------------------|----------------------------|--------------------------|----------------|---------------------------------------|---------------------------------|
| HOME USER PROTECTIO                                                                  | N ELEMENT                 | PRIVILEGE                           | GROUP                        | PROTECTION                           | N GROUP                    | ROLE                     | INSTANCE L     | EVEL LOG                              | DUT                             |
| Update the details of the display<br>summary about the Group. The U<br>GROUP DETAILS | ed Group. T<br>Update Dat | he Group Name<br>e indicates the de | uniquely ide<br>ate when thi | entifies the Grou<br>s Group's Detai | up and is a<br>Is were las | required f<br>t updated. | ield. The Grou | p Description                         | is a brief                      |
| * Grou                                                                               | p Name                    | NCI Study Man                       | agers                        |                                      |                            |                          |                |                                       |                                 |
| Group De                                                                             | scription                 | Study Hanag<br>reate/modi           | ers who<br>fy any ]          | can<br>NCI studie                    | es.                        |                          |                |                                       |                                 |
| Group Upd                                                                            | iate Date 0               | 9/24/2009 (MM                       | DDMYYYY)                     |                                      |                            | -                        |                |                                       |                                 |
|                                                                                      |                           |                                     |                              |                                      | 22222                      |                          | Update         | Delete                                | Back                            |
| Associat                                                                             | ted Users                 | Associat                            | ted PE & F                   | Privileges                           | Assoc                      | iated PG                 | & Roles        | Assign PC                             | 3 & Roles                       |

6. Below the group details, click **Associated PG & Roles**. The page that opens, shown in the following figure, displays any PG to which the user group is already assigned.

|                | Group, Pr                                    | otection Group and Roles                                               |
|----------------|----------------------------------------------|------------------------------------------------------------------------|
|                |                                              |                                                                        |
| SEL            | ECTED GROUP                                  |                                                                        |
|                | Group Hame                                   | NCI Study Managers                                                     |
| elect the Prot | ection Group association which to be removed | for the selected Group or whose Roles Association needs to be updated. |
| Select         | Associated Protection Group                  | Name Associated Role Name                                              |
| 0              | NCI Protected Studies                        | STUDY_MANAGER_ROLE                                                     |
|                | £                                            | Remove PG & Roles Associated Roles Back                                |

- 7. Below the group name, examine if the protection group of your choice is already listed there. If so, this means your user group is already assigned to the protection group of choice, and you can skip the remainder of the steps in this section. If the Protection Group is not listed there, then click **B** ack.
- 8. Back on the User Group details page, click Assign PG & Roles. This opens the Group, Protection Group and Rules Association page where you can assign a role to the user. calntegrator roles are defined in the following table:

| Role<br>Name                    | Role Definition                                                                                                    |
|---------------------------------|----------------------------------------------------------------------------------------------------|
| STUDY_M<br>ANAGER_<br>ROLE      | Assigning this role allows the user to modify existing studies, create new studies, and deploy existing studies.                                                                                                    |
| STUDY_IN<br>VESTIGAT<br>OR_ROLE | Assigning this role allows the user to search the study, save queries about the study and perform analyses.                                                                                                    |
| PLATFOR<br>M_MANAG<br>ER_ROLE   | Assigning this role allows the user to create and delete array platforms for the entire calntegrator installation. <b>Caution</b> : Array platforms are shared by all users and studies in the calntegrator installation. A user with this role can affect the platforms that are used by by all users and studies in the calntegrator installation. |
| If this user gro                | up is a group of study managers, then select STUDY MANAGER ROLE. If this user group is a group of study investigators, then                                                                                                    |

 If this user group is a group of study managers, then select STUDY\_MANAGER\_ROLE. If this user group is a group of study investigators, then select STUDY\_INVESTIGATOR\_ROLE. After making your selection, click Assign.

Click Update Associationat the bottom of the page. This completes the assigning of the user group to the protection group you chose.

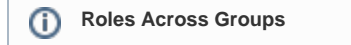

If a **User** has the STUDY\_MANAGER\_ROLE role for more than one **Protection Group**, then any study that the **User** creates will be assign to each of those **Protection Groups**.

### **Creating a New Protection Group**

If the Protection Group with the appropriate settings does not exist, you can create a new protection group by following these steps.

- 1. Login to UPT as calntegrator Admin.
- 2. Click the **Protection Group** menu option.
- 3. On the page that opens, click Create a New Protection Group. The page opens for defining PG Group details, shown in the following figure.

|                                             | Common Security A<br>User Provisionin                                                                                                    | Aodule<br>g Tool                               |                                        |                                                       |                         | Login ID : boalt<br>Application : caintegrate<br>Role : Admin |                           |                        |  |
|---------------------------------------------|----------------------------------------------------------------------------------------------------|------------------------------------------------|----------------------------------------|-------------------------------------------------------|-------------------------|---------------------------------------------------------------|---------------------------|------------------------|--|
| HOME                                        | USER PROTECTION ELEMENT                                                                                                    | PRIVILEGE                                      | GROUP                                  | PROTECTION GROUP                                      | ROLE                    | INSTANCE LEVEL                                                | LOG                       | рит                    |  |
| Enter th<br>Protecti<br>Protecti<br>indicat | e details to add a new Protection Group.<br>tion Group Description is a brief summ<br>on Group has a large number of associal<br>les a required field<br>RETHE NEW PROTECTION GRO | The Protect<br>nary about the<br>ed Protection | ion Group<br>e Protection<br>Elements. | Name uniquely identifies f<br>Group. The Protection G | he Protect<br>iroup Lar | ion Group and is a re<br>ge Count Flag is use                 | quired fie<br>ad to india | ld. The<br>cate if the |  |
| *                                           | Protection Group Name                                                                                                    |                                                |                                        |                                                       |                         |                                                               |                           |                        |  |
|                                             | Protection Group Description                                                                                                    |                                                |                                        |                                                       |                         |                                                               |                           |                        |  |
|                                             | Protection Group Large Count Flag                                                                                                    | O Yes                                          | No                                     |                                                       |                         |                                                               |                           |                        |  |
|                                             |                                                                                                    |                                                |                                        |                                                       |                         | Add                                                           | Reset                     | Back                   |  |

4. Enter a unique Protection Group Name and Description, if appropriate. Click Add.

#### Naming Convention

The recommended naming convention is *[insert organization name here] Protected Studies* . Example: "Columbia University Protected Studies".

## **Changing a User Password**

To change a password for a user, follow these steps:

- 1. Confirm if the user is an LDAP user or not. If the user is an LDAP user, then this person must change their password using the NCI password change utility. Skip the rest of these steps. If the user is not an LDAP user, then continue with the rest of these steps.
- 2. Log into UPT as calntegrator Admin.
- 3. Find the user that you want to change. Click the User menu option, then Select an Existing User.
- 4. Enter the name of the user you are looking for and click Search. If you define no criteria, UPT returns a list of all calntegrator users.
- 5. Select the radio button next to the name and click View Details.

6. In the page that opens, shown in the following figure, replace the User Password and Confirm Password fields with the new password.

|                                                                                                    | Common Security Ma<br>User Provisioning                                                                                                    | odule<br>Tool                                    |                                                   |                                         |                                                                                          |                                                                          | Le<br>Appli                                                                                      | ogin ID :<br>cation :<br>Role :             | boalt<br>caintegrator<br>Admin               |
|----------------------------------------------------------------------------------------------------|----------------------------------------------------------------------------------------------------|--------------------------------------------------|---------------------------------------------------|-----------------------------------------|------------------------------------------------------------------------------------------|--------------------------------------------------------------------------|--------------------------------------------------------------------------------------------------|---------------------------------------------|----------------------------------------------|
| HOME USER                                                                                           | PROTECTION ELEMENT PR                                                                                                    | IVILEGE                                          | GROUP                                             | PR                                      | DTECTION GROU                                                                            | UP ROLE                                                                  | INSTANCE LEVEL                                                                                   | LOG                                         | our                                          |
| Update the details<br>Last Name ident<br>User Email Id pr<br>Authentication. Th<br>when this User's | of the displayed User. The User<br>ifies the User. The User Organia<br>ovides the contact details for the<br>the User Start Date and User En<br>Details were last updated. | Login Na<br>cation, Us<br>User. The<br>d Date de | ime uniqu<br>er Depart<br>User Pas<br>termine the | ely ident<br>ment s<br>sword<br>speriod | ifies the User and User Title p<br>and User Title p<br>can be entered<br>for which the U | nd is a require<br>provides his w<br>if the same so<br>iser is a valid t | d field. The User Firs<br>ork details. The User<br>shema is also going to<br>Jser. The Update Da | st Name<br>Phone I<br>be used<br>te indicat | and User<br>Number and<br>for<br>es the date |
| USER DETA                                                                                           | LS                                                                                                    |                                                  |                                                   |                                         |                                                                                          |                                                                          |                                                                                                  |                                             |                                              |
| *                                                                                                   | User Login Name                                                                                                    | manager                                          |                                                   |                                         |                                                                                          |                                                                          |                                                                                                  |                                             |                                              |
| *                                                                                                   | User First Name                                                                                                    | Study                                            |                                                   |                                         |                                                                                          | ]                                                                        |                                                                                                  |                                             |                                              |
| *                                                                                                   | User Last Name                                                                                                    | Manag                                            | jer                                               | 2525                                    |                                                                                          | ]                                                                        |                                                                                                  |                                             |                                              |
|                                                                                                    | User Organization                                                                                                    |                                                  |                                                   |                                         |                                                                                          |                                                                          |                                                                                                  |                                             |                                              |
|                                                                                                    | User Department                                                                                                    | 10000                                            |                                                   | 19505                                   |                                                                                          |                                                                          |                                                                                                  |                                             |                                              |
|                                                                                                    | User Title                                                                                                    |                                                  |                                                   |                                         |                                                                                          |                                                                          |                                                                                                  |                                             |                                              |
|                                                                                                    | User Phone Number                                                                                                    |                                                  |                                                   |                                         |                                                                                          | ]                                                                        |                                                                                                  |                                             |                                              |
|                                                                                                    | User Password                                                                                                    |                                                  | •••                                               |                                         |                                                                                          |                                                                          |                                                                                                  |                                             |                                              |
|                                                                                                    | Confirm Password                                                                                                    |                                                  | •••                                               |                                         |                                                                                          |                                                                          |                                                                                                  |                                             |                                              |
|                                                                                                    | User Email Ic                                                                                                    | (                                                |                                                   |                                         |                                                                                          |                                                                          |                                                                                                  |                                             |                                              |
|                                                                                                    | User Start Date                                                                                                    |                                                  |                                                   | (MM/DD/                                 | 27777                                                                                    |                                                                          |                                                                                                  |                                             |                                              |
|                                                                                                    | User End Date                                                                                                    |                                                  | See a                                             | (MM/DD)                                 | YYYY)                                                                                    |                                                                          |                                                                                                  |                                             |                                              |
|                                                                                                    | User Update Date                                                                                                    | 09/24/20                                         | 09 (MM                                            | DDAYY                                   | 270                                                                                      |                                                                          |                                                                                                  |                                             |                                              |
|                                                                                                    |                                                                                                    |                                                  |                                                   | Data                                    |                                                                                          |                                                                          | Update [                                                                                         | Delete                                      | Back                                         |
|                                                                                                    | Associated Groups                                                                                                    | Associat                                         | ed PE &                                           | PTIVILE                                 | ges As                                                                                   | sociated PL                                                              | As Moles As                                                                                      | isign Pl                                    | a Holes                                      |

7. At the bottom of the page click **Update**.